Bedienungs-Kurzanleitung für die Buchung und Stornierung DTK RW 98 e.V.

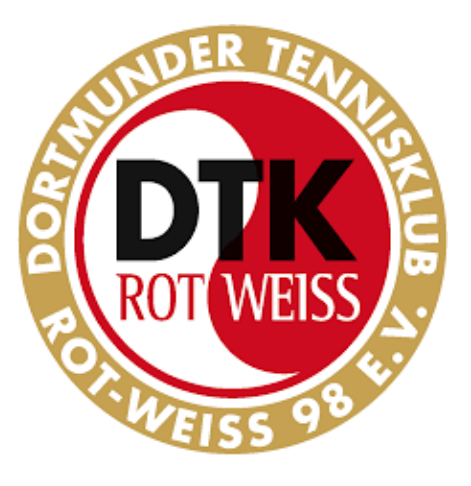

# Bedienungs-Kurzanleitung für die Buchung und Stornierung von Hallenstunden im Online-Hallen-Buchungssystem

www.buchung-dortmunder-tennisklub.de

(3-Feld-Traglufthalle + 2-Feld-Teppichbodenhalle)

Liebe Vereinsmitglieder, liebe Hallenbucher,

seit Dezember 2022 steht unser Online-Hallenbuchungssystem "Active Court" zur Verfügung.

Nach einmaliger Anmeldung und erfolgreicher Freischaltung vom Verein ermöglicht es Ihnen / Euch, mit jedem PC, Tablet oder Smartphone

- den aktuellen Hallen-Belegungsplan einzusehen,
- freie Hallenstunden sofort zu buchen.

#### **Buchen von neuen Stunden**

- Aufruf von <u>www.buchung-dortmunder-tennisklub.de</u> auf dem PC, Laptop oder Smartphone.
- Einloggen unter Eurem Account (den kennt Ihr ja bereits)
   Wie üblich: wer sein Passwort vergessen hat, kann sich über "Passwort vergessen" ein neues an seine Mailadresse senden lassen.

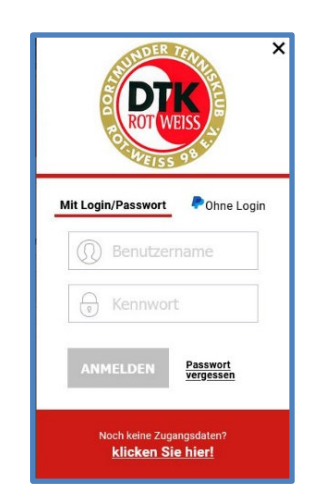

## Bedienungs-Kurzanleitung für die Buchung und Stornierung

- Button "Buchung" drücken
- Oben die gewünschte Halle (Tragluft oder Teppich) auswählen
- Über den Kalender den gewünschten Tag und Uhrzeit auswählen (Kalender ist auf der Handy-Sicht hinter dem kleinen Kalender-Symbol versteckt)

| TOT WEISS                                                                                                    |                                                                                                    |                                                                    |          |
|----------------------------------------------------------------------------------------------------|----------------------------------------------------------------------------------------------------|--------------------------------------------------------------------|----------|
| 16 FREITAG<br>DEZEMBER, 2022<br>DEZEMBER, 2022 ><br>MO DI MI DO FR SA SO                                                                            | HOMEPAGE     BUCHUNG     AKTUELLES     PREISLIST       Teppichhalle 16. Dezember 2022       Aus dem unten dargestellten Terminplan können Sie sich über den Stand der Fiklicken Sie bitte die gewanschreid unzeit an       Teppichhalle       Teppichhalle | E KONTAKT 2 Reservierungen am aktuell ausgewählten Datum informier | ➡ Hallo, |
| 05 06 07 08 09 10 11                                                                                                    | TAGESANSICHT                                                                                                    |                                                                    |          |
| 12         13         14         15         16         17         18           19         20         21         22         23         24         25 | PLATZ 1                                                                                                    | PLATZ 2                                                            |          |
| 26 27 28 29 30 31                                                                                                    | 08:00 - 08:30                                                                                                    | 08:00 - 08:30                                                      |          |
| Erläuterungen zum Kalender:                                                                                                    | 08:30 - 09:00                                                                                                    | 08:30 - 09:00                                                      |          |
| 00 Aktuelles Datum                                                                                                    | 09:00 - 09:30                                                                                                    | 09:00 - 09:30                                                      |          |
| 00 Zum Reservieren noch                                                                                                    | 09:30 - 10:00 (Abo)                                                                                                    | 09:30 - 10:00                                                      |          |
| 00 Feiertag                                                                                                    | 10:00 - 10:30 (Abo)                                                                                                    | 10:00 - 10:30                                                      |          |

• Freie Stunde ankreuzen (Achtung, 30 Min Taktung, mehrere Kreuze möglich) und runterscrollen zum Button "Buchung"

| Aus dem unten dargestellten Terminplan können Sie sich über den Stand der Reservierungen am aktuell ausgewählten Datum informieren. Zur Buchung klicken Sie bitte die gewünschte Uhrzeit an. |                 |  |  |  |
|----------------------------------------------------------------------------------------------------|-----------------|--|--|--|
| TEPPICHHALLE                                                                                                    |                 |  |  |  |
| TAGESANSICHT                                                                                                    |                 |  |  |  |
| PLATZ 1                                                                                                    | PLATZ 2         |  |  |  |
| 08:00 - 08:30 (Abo)                                                                                                    | ✔ 08:00 - 08:30 |  |  |  |
| 08:30 - 09:00 (Abo)                                                                                                    | ✔ 08:30 - 09:00 |  |  |  |
| 09:00 - 09:30 (Abo)                                                                                                    | 09:00 - 09:30   |  |  |  |
| 09:30 - 10:00 (Abo)                                                                                                    | 09:30 - 10:00   |  |  |  |
| 10:00 - 10:30 (Abo)                                                                                                    | 10:00 - 10:30   |  |  |  |
| 10:30 - 11:00 (Abo)                                                                                                    | 10:30 - 11:00   |  |  |  |
| 11:00 - 11:30 (Abo)                                                                                                    | 11:00 - 11:30   |  |  |  |
| 11:30 - 12:00                                                                                                    | 11:30 - 12:00   |  |  |  |

#### Bedienungs-Kurzanleitung für die Buchung und Stornierung

- Zahlart auswählen und die Buchung kostenpflichtig bestätigen.
  - "Rechnung" ist gleichbedeutend mit Lastschriftabbuchung, wozu die Kontodaten vorher im System hinterlegt sein müssen.
  - "Online-Guthaben" musste vorher mal angefordert und zugewiesen worden sein. Dies wird bei Überweisungszahlung eingesetzt.
  - "PayPal" ist selbsterklärend.

| 08:00 - 09:00 Uhr                                                                                                    |                               |         |  |  |
|----------------------------------------------------------------------------------------------------|-------------------------------|---------|--|--|
| Preis:                                                                                                    | 18,00 €                       |         |  |  |
| Zuschlag:                                                                                                    | + 0,00 €                      |         |  |  |
| Rabatt:                                                                                                    | + 0,00 €                      |         |  |  |
| Sonderpreise:                                                                                                    | 0,00 €                        |         |  |  |
| Option:                                                                                                    | + 0,00 €                      |         |  |  |
| Gesamtpreis:                                                                                                    | 18,00 €                       |         |  |  |
| Rechnung:                                                                                                    |                               |         |  |  |
| Ihr Online Guthaben:<br>0,00 € Klicke <u>hier</u> um Guthaben aufzuladen<br>Setzen Sie bitte das Häkchen, wenn der Betrag von ihrem Guthaben-Konto bezahlt werden soll.<br>Die Zahlung per Guthaben ist nur möglich wenn der verbleibende Guthaben Betrag für die Zahlung ausreicht. |                               |         |  |  |
| Setzen Sie bitte das Häkchen, wenn der<br>Die Zahlung per Guthaben ist nur möglig                                                                                                    | ch wenn der verbieibende Guth | PayPal: |  |  |

| Klicken Sie jetzt auf "Bestätigen" um die Reservierung abzuschliessen.     |
|----------------------------------------------------------------------------|
| Sie können Ihre Reservierung bis zu 0 Tag(en) vor Ihrem Termin stornieren. |
| Jetzt für 18,00 € buchen                                                   |

• Sie erhalten eine Buchungsbestätigung per Email.

### Bedienungs-Kurzanleitung für die Buchung und Stornierung Stornierung von gebuchten Stunden

- Einloggen unter dem persönlichen Account (genau wie beim Buchen).
- Im Kalender den Tag anwählen (genau wie oben).
- Die Halle und die bereits gebuchte Uhrzeit anwählen (analog wie oben).
- Rechts neben der gebuchten Stunde (Buchung und Ihr Name wird dort in grün angezeigt) ist ein kleines rotes Kreuz zum Stornieren (nur für Einzelstunden, nicht für Abos).
- Nacheinander alle gebuchten Halbstunden stornieren (30-Minuten-Taktung).
- Sie erhalten eine Stornierungsbestätigung per Email.

| HOMEPAGE                           | BUCHUNG                                     | AKTUELLES                            | PREISLISTE              | KONTAKT                            | Hallo, Karl                                             |
|------------------------------------|---------------------------------------------|--------------------------------------|-------------------------|------------------------------------|---------------------------------------------------------|
| Teppic                             | hhalle 2                                    | 2. Dezemb                            | er 2022                 | den al a                           | Ihre Daten<br>Ihre Daten<br>Ihre Buchungen<br>Ausloggen |
| Aus dem unten<br>klicken Sie bitte | dargestellten Termin<br>die gewünschte Uhrz | olan können Sie sich übe<br>zeit an. | er den Stand der Reserv | ierungen am aktuell ausgewählten D | atum informieren. Zur Buchung                           |
|                                    | IHALLE                                      | TRAGLUFTHALLE                        |                         |                                    |                                                         |
| TAGESANSIC                         | HT WOCHENAN                                 | SICHT                                |                         |                                    |                                                         |
|                                    | PL                                          | ATZ 1                                |                         | PLAT                               | Ζ2                                                      |
|                                    | 08:00 -                                     | 08:30 (Abo)                          |                         | 08:00 -<br>Karl M                  | 08:30 🗶                                                 |
|                                    | 08:30 -                                     | 09:00 (Abo)                          |                         | 08:30 -<br>Karl M                  | 09:00 X                                                 |
|                                    | 09:00 -                                     | 09:30 (Abo)                          |                         | 09:00 -                            | 09:30                                                   |
|                                    | 09:30 -                                     | 10:00 (Abo)                          |                         | 09:30 -                            | 10:00                                                   |

Bei Problemen oder Rückfragen bitte eine Mail an support@dortmunder-tennisklub.de